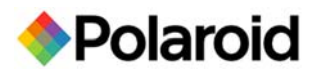

# **Downloading and Installing PDC 2150 Camera Drivers**

# **Downloading Instructions**

- 1. Create a folder in which to save the downloaded file: 2150Drivers.
- 2. Download the file **2150drivers.exe** and save into the folder created in #1.
- The downloaded file is a self-extracting zip file. Double-click on the file and unzip it to the folder created in step #1. This folder will now contain the entire image of the 2150 install CD-ROM.
- 4. Delete the download file **2150drivers.exe** from the folder created in step #1.
- 5. Burn a CD-ROM of all the files in the folder created in step #1. Note all the files/folders at the root of the directory created in step #1 should be at the root of the CD-ROM when burned. The CD file structure should look something like this:

| Name 🛆             | Size   | Туре                   | Modified           |
|--------------------|--------|------------------------|--------------------|
| 🚞 2150 Windows Dri |        | File Folder            | 9/26/2003 3:15 PM  |
| _INST32I.EX_       | 292 KB | EX_ File               | 10/2/1998 7:15 PM  |
| _ISDel.exe         | 8 KB   | Application            | 10/2/1998 6:05 PM  |
| 🔊 _Setup.dll       | 11 KB  | Application Extension  | 9/29/1998 5:44 PM  |
| 콑 _sys1.cab        | 178 KB | WinZip File            | 2/6/2003 4:00 PM   |
| 🔊 _sys1.hdr        | 4 KB   | HDR File               | 2/6/2003 4:00 PM   |
| 🛄 _user1.cab       | 6 KB   | WinZip File            | 2/6/2003 4:00 PM   |
| 🔊 _user1.hdr       | 5 KB   | HDR File               | 2/6/2003 4:00 PM   |
| 🖻 DATA.TAG         | 1 KB   | TAG File               | 2/6/2003 4:00 PM   |
| 콑 data1.cab        | 102 KB | WinZip File            | 2/6/2003 4:00 PM   |
| 🗃 data1.hdr        | 4 KB   | HDR File               | 2/6/2003 4:00 PM   |
| 🗃 lang.dat         | 5 KB   | DAT File               | 9/18/1998 3:12 PM  |
| 🗃 layout.bin       | 1 KB   | BIN File               | 2/6/2003 4:00 PM   |
| 🗃 os.dat           | 1 KB   | DAT File               | 7/27/1998 6:41 PM  |
| 🍟 setup.bmp        | 306 KB | Bitmap Image           | 1/30/2003 1:09 PM  |
| 🛃 Setup.exe        | 60 KB  | Application            | 10/2/1998 6:04 PM  |
| 👼 SETUP.INI        | 1 KB   | Configuration Settings | 2/6/2003 4:00 PM   |
| 🚯 setup.ins        | 56 KB  | Internet Communic      | 1/30/2003 12:58 PM |
| 🔊 setup.lid        | 1 KB   | LID File               | 2/6/2003 4:00 PM   |

- 6. After the CD-ROM is created it can be used to install the camera drivers using the install instructions below.
- 7. Once the CD-ROM is created, the folder and all files in the folder created in step #1 can be deleted.

# Installing 2150 Camera Drivers and Direct Interface From CD-ROM

#### Windows 98 Drivers (this is a two-step process)

- 1. Plug camera into electrical power
- 2. Plug in USB Cord to computer and to camera
- 3. Turn camera on
- 4. Add New Hardware Wizard (box appears on screen)
  - a. Click Next
    - b. Click on "Specify a location" and unclick Floppy disk drive & CD-ROM drive
    - c. Insert 2150Drivers CD into CD drive
    - d. Click Browse
    - e. Choose correct drive for CD
    - Click 2150 Windows Drivers
    - g. Click on correct Operating System = Win 98\_SE\_MEh. Click OK

    - **Click Next** i.
    - **Click Next** j.
    - k. Click Next
    - Click Finish Ι.
- 5. Next install process
  - a. Click Next
  - b. Click Next
  - c. Click Next
  - d. Click Next
  - e. Click Finish
- 6. Next install process
  - a. Click Next
  - b. Click Next
  - c. Click Next
  - d. Click Next
  - e. Click Finish

# Install PDC2150 Direct Interface

- 7. Keep CD in computer
  - a. Click on Start
  - b. Click on Run
  - c. Run destination = D:/setup (where D: is your CD-ROM drive)
- 8. When PDC2150 Setup box appears
  - a. Click Next
  - b. Click Yes Software License Agreement
  - c. Click Next d. Click Finish Click Next - Choose destination location - default to C:\ITC\

### Windows 2000 Drivers (this is a two-step process)

- 1. Plug camera into electrical power
- 2. Plug in USB Cord to computer and to camera
- 3. Turn camera on
- 4. Add New Hardware Wizard (box appears on screen)
  - a. Click Next
    - b. Click on "Specify a location"
    - c. Insert 2150Drivers CD into CD drive and click Next
    - d. Click Browse
    - e. Choose correct drive for CD
    - f. Click 2150 Windows Drivers
    - g. Click on correct Operating System = Win 2K
    - h. Click Open
    - i. Click OK
    - **Click Next** j.
    - k. Click Finish

- 5. Next install process
  - a. Click Next
  - b. Click Next
  - c. Click Next
  - d. Click OK
  - e. Click Next
  - f. Digital Signature Not Found Click Yes

## Install PDC2150 Direct Interface

- 6. Keep CD in computer
  - a. Click on Start
  - b. Click on Run
  - c. Run destination = D:/setup (where D: is your CD-ROM drive)
- 7. When PDC2150 Setup box appears
  - a. Click Next
  - b. Click Yes Software License Agreement
  - c. Click Next Choose destination location default to C:\ITC\
    d. Click Finish

### Windows XP Drivers (this is a two-step process)

- 1. Plug camera into electrical power
- 2. Plug in USB Cord to computer and to camera
- 3. Turn camera on
- 4. Add New Hardware Wizard (box appears on screen)
  - a. Click Next
    - b. Put CD Drivers into CD drive and click Next
    - c. Click on "XP Driver"
    - d. Click Next
    - e. Hardware Install Continue Anyway
    - f. Click Finish
- 5. Next install process
  - a. Click Next
  - b. Highlight XP
  - c. Click Next
  - d. Click Continue
  - e. Click Finish

#### Install PDC2150 Direct Interface

- 6. Keep CD in computer
  - a. Click on Start
  - b. Click on Run
  - c. Run destination = D:/setup (where D: is your CD-ROM drive)
- 7. When PDC2150 Setup box appears
  - a. Click Next
  - b. Click Yes Software License Agreement
  - c. Click Next Choose destination location default to C:\ITC\
  - d. Click Finish

For more information: 1-866-484-0611.

www.polaroid-id.com